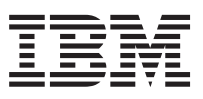

Nways Manager for HP-UX

# Installation Guide

Version 2.0

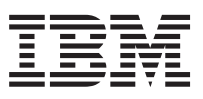

Nways Manager for HP-UX

# Installation Guide

Version 2.0

#### Note!

Before using this information and the product it supports, be sure to read the general information under "Chapter 7. Notices" on page 17.

#### Fifth Edition (May 1999)

This edition applies to Version 2.0 of the Nways Manager for HP-UX.

You can order publications through your IBM representative or the IBM branch office that serves your locality. Publications are not stocked at the address that is given below.

A form for readers' comments appears at the back of this publication. If the form has been removed, you can send your comments to the following address:

Department CGFA Design & Information Development IBM Corporation PO Box 12195 RESEARCH TRIANGLE PARK, NC 27709-9990 USA

When you send information to IBM, you grant IBM a nonexclusive right to use or distribute the information in any way it believes appropriate without incurring any obligation to you.

#### © Copyright International Business Machines Corporation 1997, 1999. All rights reserved.

US Government Users Restricted Rights – Use duplication or disclosure restricted by GSA ADP Schedule Contract with IBM Corp.

# Contents

| Chapter 1. Preface                                                                                                    | 1<br>1<br>1<br>1           |
|----------------------------------------------------------------------------------------------------|----------------------------|
| Chapter 2. Introduction                                                                                                    | 3<br>3<br>3<br>3           |
| Chapter 3. Installing Nways Manager for HP-UX                                                                                                    | 5<br>6<br>7<br>7<br>7      |
| Chapter 4. Configuring Nways Manager Applications                                                                                                    | 9<br>9<br>0<br>0<br>0<br>0 |
| Chapter 5. Starting Nways Nways Element Manager for HP-UX   1     Starting ATMC   1     Starting Remote Monitor   1     Accessing the README Files   1     Accessing Online Documentation   1     Remote Monitor Online Documentation   1     Accessing Online Documentation   1     Accessing Online Documentation   < | 3<br>3<br>3<br>4<br>4<br>4 |
| Chapter 6. Removing Nways Manager Applications   1     Removing Filesets   1                                                                                                    | 5<br>5                     |
| Chapter 7. Notices     1       Trademarks     1                                                                                                    | 7<br>8                     |
| Readers' Comments — We'd Like to Hear from You                                                                                                    | 9                          |

© Copyright IBM Corp. 1997, 1999

iii

# Chapter 1. Preface

## **About This Manual**

This manual provides information that is needed to install IBM Nways Manager for HP-UX Version 2.0 on your network. It also provides instructions for configuring Nways Manager applications and the Asynchronous Transmission Mode.

# Who Should Read This Manual

This manual is intended for use by network administrators, installation, and service personnel responsible for installing and configuring Nways Manager.

# How This Manual is Organized

This manual contains the following sections:

- "Chapter 2. Introduction" on page 3 describes the components of IBM Nways Manager for HP-UX Version 2.0.
- "Chapter 3. Installing Nways Manager for HP-UX" on page 5 contains step-by-step instructions for installing IBM Nways Manager for HP-UX Version 2.0 on your network.
- "Chapter 4. Configuring Nways Manager Applications" on page 9 describes how to configure Nways Manager applications.
- "Chapter 5. Starting Nways Nways Element Manager for HP-UX" on page 13 describes how to start up the IBM Nways Element Management.
- "Chapter 6. Removing Nways Manager Applications" on page 15 describes how to remove IBM Nways Manager for HP-UX Version 2.0 from your network.

1

© Copyright IBM Corp. 1997, 1999

# **Chapter 2. Introduction**

IBM Nways Manager for HP-UX Version 2.0 provides an effective way to manage heterogeneous networks (ATM, token-ring, Ethernet, FDDI), particularly medium to large local area networks with high-speed backbones.

Nways Manager consists of the following three components:

- 1. Element Manager
- 2. Remote Monitor
- 3. Asynchronous Transmission Mode Configuration (ATMC)

For the latest technical information, including prerequisites, visit the Nways Manager web page at:

http://www.networking.ibm.com/netmgt

# Try Nways Manager for 60 Days

The CD-ROM that accompanies this book provides all the Nways Manager components. You can install the Nways Manager for HP-UX components and use them for a 60-day "demonstration" period. During (or after) this period, you can purchase any of the Nways Manager components. To assist you in ordering, the part numbers of these components are displayed when the installation program is complete.

When you purchase a Nways Manager component, you receive a Production License Use Certificate (software key) that unlocks the component and allows you to permanently use it. You do not have to reinstall the component or applications. To view the part numbers of the components previously loaded, begin the installation program and click the button labeled **Order** located on the second panel.

#### Hardware and Software Prerequisites

For the latest hardware and software prerequisites, visit the Nways Manager web page at:

http://www.networking.ibm.com/netmgt

#### **Required Patches**

This section lists required patches for applications used with Nways Manager for HP-UX

If you are using Network Node Manager Version 4.11, the following patches are necessary and can be downloaded from the HP Web site:

PHSS\_16292 PHSS\_16555 PHSS\_16573

© Copyright IBM Corp. 1997, 1999

PHSS\_17086 PHSS\_17274 PHSS\_17568

If you are using Network Node Manager Version 5.0, the following patches are necessary and can be downloaded from the HP Web site:

PHSS\_17364 PHSS\_17684 PHSS\_17757

The required JDK 1.17.01 and its required patches are available at the HP Web site: http://www.hp.com/go/java

| PHSS_18012                                             | <b>PHSS_17225</b> <sub>a</sub> | PHSS_17534 a |  |  |
|--------------------------------------------------------|--------------------------------|--------------|--|--|
| PHSS_17544 a                                           | <b>PHSS_17566</b> <sub>a</sub> | PHSS_17872 a |  |  |
| PHSS_18012 a                                           | PHCO_18018 a                   |              |  |  |
| a indicates the patch is also required for HP-UX 10.20 |                                |              |  |  |

The required patches for HP-UX 10.20 are also available at the HP Web site:

| PHCO_18018 | PHSS_17225 | PHSS_17534 |
|------------|------------|------------|
| PHSS_17544 | PHSS_17566 | PHSS_17872 |
| PHSS_18012 |            |            |

These patches are also required for JDK 1.17.01

# Chapter 3. Installing Nways Manager for HP-UX

**Note:** Before beginning the installation process, make sure that you have access to the installation key code that is located in the liner notes of the CD-ROM jewel case.

To install Nways Manager for HP-UX Version 2.0, follow these steps:

- 1. Log in as the root user.
- 2. Make sure that you have stopped all the HP-OV daemons.

If you have previously installed Nways Remote Monitor, you must also stop the following processes:

/usr/LANReMon/rmoncommon/dcserver/bin/HP-UX/dcserver /usr/LANReMon/rmon/Is\_dnslook

and delete these files:

/tmp/.dcserver

/tmp/.lsvDNS

- Insert the IBM Nways Manager for HP-UX Version 2.0 CD-ROM into the CD-ROM drive.
- 4. Using the following procedure, mount the CD-ROM to the mount directory:
  - a. Use the following command to start the pfsd\_mount daemon:

#### /usr/sbin/pfs\_mountd &

b. Use the following command to start the pfsd daemon:

/usr/sbin/pfsd &

c. Edit the file /etc/pfs\_fstab to include the following line:

device\_name mount\_point pfs-iso9660 ro,suid 0 0

For example:

/dev/dsk/c1t2d0/cdrom pfs-iso9660 ro,suid 0 0

d. Use the following command to mount the CD:

/usr/sbin/pfs\_mount -t iso9660 -x no\_version device\_name/mount\_point

For example:

/usr/sbins/pfs\_mount -t iso9660 -x no\_version /dev/dsk/clt2d0 /cdrom

© Copyright IBM Corp. 1997, 1999

e. Use the following command to find the device name for your CD-ROM drive:

/usr/sbin/ioscan -fn -C disk

5. Run the shell script to start the installation program by entering the command:

#### /cdrom/install.nways

The Welcome window for the installation program is displayed.

- 6. Follow the instruction prompts in the installation program to select and install Nways Manager for HP-UX Version 2.0.
- 7. If you are installing the "demonstration" version of this product, the part numbers of the components you installed are displayed when the installation is complete.

**Important:** Before you can remove a CD-ROM from the CD-ROM drive, you must first unmount the file system. To do so, enter the following command:

/usr/sbin/pfs\_umount /cdrom

# Installing and Using Acrobat Reader 3.0

Acrobat Reader 3.0 is provided on the CD-ROM. To install it:

- Untar file aixreader.tar located in /cdrom/acrobat using the following command: tar -xvf ar302hp\_tar
- 2. Uncompress the resulting file.
- 3. Type INSTALL and follow the procedure.
- When prompted, enter the Installation directory. By default it is /usr/1pp/Acrobat3
- 5. Update your .profile with the Acrobat Reader installation directory: export PATH=\$PATH:/usr/1pp/Acrobat3/bin

To start Acrobat Reader 3.0 enter **acroread** then select the directory where the documentation you are looking for is stored.

## **Managing Licenses**

If this is the first time you have installed Nways Manager for HP-UX Version 2.0, you will see the License panel that allows you to register your licensed products or elect to use a demonstration version of the installed Nways Manager components:

- To register a licensed product, enter your customer number and license key number when prompted.
- To install a 60-day demonstration version of the selected components, press **CTRL-C** to exit the License panel.
- 6 Nways Manager for HP-UX Installation Guide

If you are installing the Element Management component or the Nways Manager Suite of components, you will be asked to select what version of these components you want to install and enter the number of nodes for which you have purchased a license.

If you have already installed some parts of the Element Manager component or the Nways Manager Suite, and have installed the correct license key, the installation program will complete automatically.

If you have not already installed an applicable license key, you will be taken to the License panel to install the key and complete installation.

# **Upgrading Your License**

If you have purchased a license that allows you to upgrade from a demonstration version of a Nways Manager component, simply run the installation program again, select the component, and enter your customer number and license key number when prompted in the License panel.

This will install the license key, register the product, and save any of the accumulated data.

#### Increasing the Number of Licensed Nodes

If you have purchased a license allowing you to manage additional nodes using Nways Element Manager, use the following commands to update the node-count associated with your product release:

· If you have an Nways Element Manager license:

#### i4blt -U -v "'IBM Corporation'" -p "'Nways Mgr HP-UX Element Mgr' 2.0" -T NUMNODES

where NUMNODES is the total number of nodes to support.

• If you have an Nways Manager Suite license:

#### i4blt -U -v "'IBM Corporation'" -p "'Nways Mgr HP-UX Suite' 2.0.N" -T NUMNODES

where NUMNODES is the total number of nodes to support.

#### **Determining What Nodes to Monitor**

Nways Manager determines what nodes to monitor by the contents of the file nwaysjma.ini. To remove nodes that you do not want to monitor and thus increase the number of other nodes you can monitor with your current license, you can edit this file and remove their entries.

To add nodes that you do want to monitor, edit the file and create entries for them. To do this, you must know their SYSOID.

Chapter 3. Installing Nways Manager for HP-UX 7

A copy of this file is created when Nways Manager is installed and named original.nwaysjma.ini. To revert to your original configuration, rename this file nwaysjma.ini.

# **Chapter 4. Configuring Nways Manager Applications**

This section describes any additional configuration steps that you need to perform after installing Nways Manager for HP-UX.

## **Configuring ATMC**

Step 1. To run Java Development Kit (JDK) 1.1.6, enter the following command to export the JAVA\_HOME system variable:

export JAVA\_HOME=/opt/java

Step 2. Install ObjectStore with the following patches:

PHSS\_15391 PHSS\_16585

If you are installing JDK 1.1.6, then you will also need the following patches:

| PHSS_17331 | PHSS_17155 |
|------------|------------|
| PHSS_17534 | PHSS_17566 |

Step 3. Change the following environment settings:

a. Add the following lines to your /etc/profile file.

OS\_ROOTDIR=/usr/local/ODI/0S5.1 SHLIB\_PATH=/usr/local/ODI/0S5.1 JAVA\_HOME=/opt/java

- b. Add the following lines to your /.profile file:
- PATH=\$PATH:/usr/local/ODI/0S5.1 SHLIB\_PATH=/usr/local/ODI/0S5.1 JAVA\_HOME=/opt/java OS\_CACHE\_SIZE=5,000,000 OS\_ROOTDIR=/usr/local/ODI/OS5.1 OS\_COMMSEG=/usr/CML/OSTORE/CACHE OS\_CACHE\_DIR=/usr/CML/OSTORE/CACHE
- c. Run the etc/environment file to make the changes effective.

# **Open View 5.0**

If using Open View 5.0, install the following patches:

PHSS\_17364 PHSS\_17684 PHSS\_17757

© Copyright IBM Corp. 1997, 1999

#### **Open View 4.11**

If using Open View 4.11, install the following patches:

| PHSS_16292 | PHSS_16555 |
|------------|------------|
| PHSS_17086 | PHSS_16573 |
| PHSS_17274 | PHSS_17568 |

#### **Configuring Element Management**

The Element Management component requires no additional configuration.

#### **Remote Monitor**

Before you can use Remote Monitor, you must set the RMONHOME environment variable to point to:

#### /usr/LANReMon/rmon

To set the RMONHOME environment variable in your .profile and add it to your default path, add the following lines to your .profile:

RMONHOME=/usr/LANReMon/rmon export RMONHOME PATH=\$RMONHOME:\$PATH export PATH

#### **DB2 Universal Database**

Performance management for these device managers uses a Java Database Connectivity (JDBC)-compliant database. For your convenience, IBM provides the Enterprise Edition of DB2<sup>™</sup> Universal Database.

You will need to create a database instance that the device managers can access via JDBC. The concept is the same as if you were using another JDBC-compliant database, but you will need to refer to that database's instructions.

For information on configuring DB2 for use with Nways Manager, refer to *Using Nways Manager - Element Management.* 

#### Using Web Servers

Before you can use the various web servers to configure Nways Manager, you must install the following web server settings. All web servers have to be configured to listen to the client on port 80 (which is the default port for most of the servers).

## **Apache Server**

1. Add the following lines in the given order to the file:

/Server\_root/cpnf/srm.conf. Alias /nways "/Nways\_root/CML/JMA/java/webservr" Alias /cgi/code "/Nways\_root/CML/JMA/java/webservr/code" ScriptAlias /cgi "/Nways\_root/CML/JMA/java/webservr"

**Server\_root** - The directory where the Apache Websvr is installed. **Nways\_root** - The directory where the Nways product is installed.

#### **Netscape Server**

- 1. Go to the server main page and check whether the server is ON.
- 2. Select Programs menu from the top of the page.
- 3. Select CGI File Type.
- 4. Select Yes for Activate CGI as a file type.
- 5. Select Content Management from the top menu.
- 6. Select Additional Document Directories, and add the following lines:

URL prefix: nways Map to directory: /Nways\_root/CML/JMA/java/websvr

URL prefix: cgi Map to directory: /Nways\_root/CML/JMA/java/websvr

## **Domino Web Server**

- 1. Go to http://Machine/Frntpage.html (machine where you have installed the Domino Web Server).
- 2. Select Configuration and Administration Forms.

(http://Machine/admin-bin/Cfgin/initial)

3. Select Request Routing.

(http://Machine/admin-bin/Cfgin/mpfrule)

4. Add the following lines in the given order:

| Action | Request Template  | Replacement File Path                        |
|--------|-------------------|----------------------------------------------|
| Pass   | /nways/*          | /Nways_root/CML/JMA/java/websvr/*            |
| Exec   | /cgi/CgiLauncher* | /Nways_root/CML/JMA/java/websvr/CgiLauncher* |
| Pass   | /cgi/*            | /Nways_root/CML/JMA/java/websvr/*            |

Chapter 4. Configuring Nways Manager Applications **11** 

# Chapter 5. Starting Nways Nways Element Manager for HP-UX

The first time you start an application, be sure that you log in as a root user. To start the Nways Manager applications that you have installed, enter the command:

#### /opt/OV/bin/ovw

The Network Node Manager root map is displayed, from which you can open Nways Manager applications.

To open a Java Device view:

- 1. Select a device by clicking on an icon in the Topology Map.
- 2. Select Tools->IBM Nways Java: Open Java Device View or select Tools->IBM Nways Java: Open IBM 8260 Switching Module Series

# **Starting ATMC**

To open Nways Manager in the ATM configuration:

- 1. Click on the "ATM Campus" icon to display the ATM topology.
- 2. Click on the "VLANs" icon to use the LAN-Emulation function.

#### **Starting Remote Monitor**

You can start Remote Monitor in three different ways:

- 1. From the Java Management Application (JMA) of devices that support RMON.
- 2. From the OpenView Toolbar, select any of the options in the **Performance->Nways** Manager-Remote Monitor->Menu.
- 3. From the command line enter:

#### \$RMONHOME/rmon

#### Accessing the README Files

The following README files are also installed:

Component Remote Monitor Element Manager README File /usr/lpp/lanReMon/lpp.README /usr/CML/misc/README

© Copyright IBM Corp. 1997, 1999

# Accessing Online Documentation

After starting Nways Manager, you can access online User's Guides for Nways Manager applications at the following web page:

http://www.networking.ibm.com/netmgt

#### **Remote Monitor Online Documentation**

Use the latest version of Acrobat Reader (3.0 or later) to access online documentation for Remote Monitor, available in these directories:

/usr/LANReMon/doc/ecam.pdf

/usr/LANReMon/doc/lanremon.pdf

## **Element Management Online Documentation**

Use your HTML browser to access the file:

/usr/CML/JMA/java/websvr/help/toc.html

## ATMC

• For the latest online documentation for the Element Management, visit the Nways Element Management web page at:

http://www.networking.ibm.com/netmgt

# Chapter 6. Removing Nways Manager Applications

To remove Nways Manager applications, perform the following:

# **Removing Filesets**

- 1. Make sure that you have root privileges.
- 2. At the command line, enter /usr/sbin/swremove
- 3. From the SD Remove panel, select:

nwaysmgr - to remove Nways Element Manager
lanReMon - to remove Nways Manager Remote Monitor
rmonCommon - to remove Nways Manager Remote Monitor
ahm6000 - to remove ATMC

Note: Select cml only if you are uninstalling the entire product set.

© Copyright IBM Corp. 1997, 1999

# **Chapter 7. Notices**

The information in this manual was developed by IBM for products, services, or features offered in the U.S.A. However, IBM may not offer the products, services, or features discussed in this document in other countries. Consult your local IBM representative for information on the products and services currently available in your area.

References in this publication to IBM products, programs, and services do not imply that IBM intends to make these available in all countries in which IBM operates. Any reference to an IBM product, program, or service is not that only IBM's product, program, or service may be used. Any functionally equivalent product, program, or service that does not infringe any of IBM's intellectual property rights may be used instead of the IBM product, program, or service. Evaluation and verification of operation in conjunction with other products, except those expressly designated by IBM, are the user's responsibility.

IBM may have patents or pending patent applications covering the subject matter in this document. The furnishing of this document does not give you any license to these patents. You can send license inquiries, in writing, to:

IBM Director of Licensing IBM Corporation North Castle Drive Armonk, NY 10504-1785 U.S.A.

For license inquiries regarding double-byte (DBCS) information, contact the IBM Intellectual Property Department in your country or send inquiries, in writing, to:

IBM World Trade Asia Corporation Licensing 2-31 Roppongi 3-chome, Minato-ku Tokyo 106, Japan

The following paragraph does not apply to the United Kingdom or any other country where such provisions are inconsistent with local law: INTERNATIONAL BUSINESS MACHINES CORPORATION PROVIDES THIS PUBLICATION ,AS IS' WITHOUT WARRANTY OF ANY KIND, EITHER EXPRESS OR IMPLIED, INCLUDING, BUT NOT LIMITED TO, THE IMPLIED WARRANTIES OF NON-INFRINGEMENT, MERCHANTABILITY, OR FITNESS FOR A PARTICULAR PURPOSE. Some states do not allow disclaimer of express or implied warranties in certain transactions; therefore, this statement may not apply to you.

This information could include technical inaccuracies or typographical errors. Changes are periodically made to the information herein; these changes will be incorporated in new editions of the publication. IBM may make improvements and/or changes in the product(s) and/or program(s) described in this publication at any time without notice.

© Copyright IBM Corp. 1997, 1999

Any references in this information to non-IBM Web sites are provided for convenience only and do not in any manner serve as an endorsement of those Web sites. The materials at those Web sites are not part of the materials for this IBM product, and use of those Web sites is at your own risk.

# Trademarks

The following items are trademarks of the IBM corporation in the United States or other countries both:

| DB2 | DB2 Universal Database | Nways | Netview |
|-----|------------------------|-------|---------|
| AIX | ATMC                   | IBM   | O/S2    |

TME 10 is a trademark of Tivoli Systems Inc., in the United States or other countries or both.

Domino and Lotus are trademarks of the Lotus Development Corporation in the United States or other countries or both.

Java and HotJava are trademarks of Sun Microsystems, Inc.

Microsoft, Windows, Windows NT, and the Windows 95 logo are trademarks or registered trademarks of the Microsoft Corporation.

Netscape is a registered trademark of the Netscape Corporation.

UNIX is a registered trademark in the United States and other countries licensed exclusively through X/Open Company Limited.

Other company, product, and service names may be trademarks or service marks of others.

# Readers' Comments — We'd Like to Hear from You

Nways Manager for HP-UX Installation Guide Version 2.0

Overall, how satisfied are you with the information in this book?

|                                                             | Very Satisfied | Satisfied | Neutral | Dissatisfied | Very Dissatisfied |  |  |
|-------------------------------------------------------------|----------------|-----------|---------|--------------|-------------------|--|--|
| Overall satisfaction                                        |                |           |         |              |                   |  |  |
| How satisfied are you that the information in this book is: |                |           |         |              |                   |  |  |
|                                                             | Very Satisfied | Satisfied | Neutral | Dissatisfied | Very Dissatisfied |  |  |
| Accurate                                                    |                |           |         |              |                   |  |  |
| Complete                                                    |                |           |         |              |                   |  |  |
| Easy to find                                                |                |           |         |              |                   |  |  |
| Easy to understand                                          |                |           |         |              |                   |  |  |
| Well organized                                              |                |           |         |              |                   |  |  |
| Applicable to your tasks                                    |                |           |         |              |                   |  |  |

Please tell us how we can improve this book:

Thank you for your responses. May we contact you?  $\Box$  Yes  $\Box$  No

When you send comments to IBM, you grant IBM a nonexclusive right to use or distribute your comments in any way it believes appropriate without incurring any obligation to you.

Name

Address

Company or Organization

Phone No.

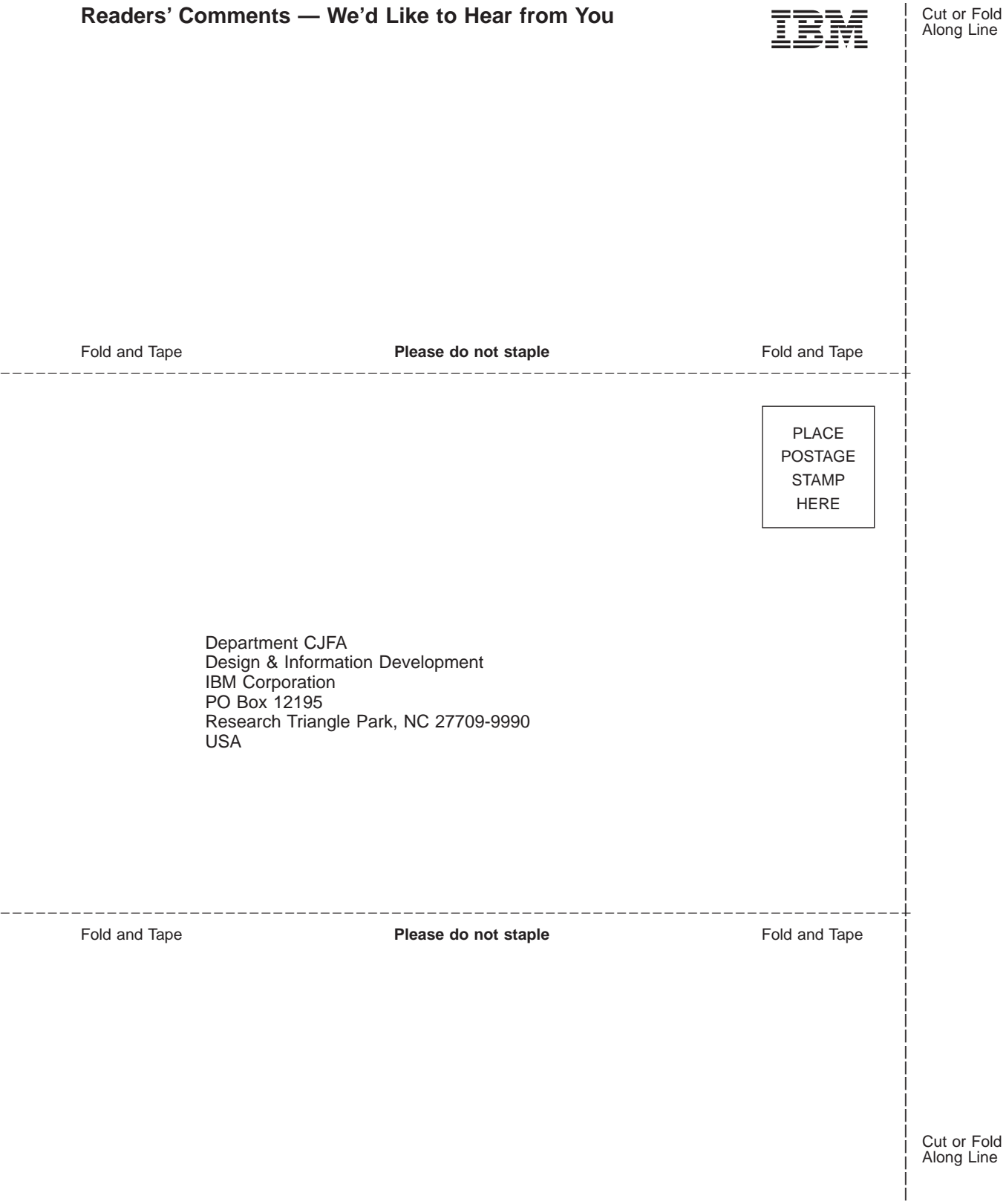

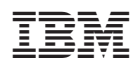

Part Number: CT7SKNA

Printed in U.S.A.

CT7SKNA

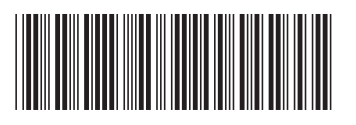